| DEL S.r.l. | GEADE Rel 5.0 | Anno: 2016            |
|------------|---------------|-----------------------|
|            |               | Numero: 0005          |
| NC         |               | Data: 15/03/2016      |
| INFOR      | MATIVA        | Gestione Cespiti      |
|            |               | e<br>Immobilizzazioni |
|            |               | Guida Operativa       |

fine esercizio.

1 - Caratteristiche generali della procedura

La procedura consente la gestione dei due diversi regimi fiscali: **D.M. 29 ottobre 1974**, valido per gli acquisti effettuati fino al 31 dicembre 1988 ed al **D.M. 31 dicembre 1988**, per tutti quelli effettuati successivamente a tale data, con le modifiche e integrazioni successive.

La gestione vera e propria si attiva dopo aver effettuato il caricamento dell'Archivio Cespiti, utilizzando gli appositi programmi e consente di:

- · operare contemporaneamente su due esercizi fiscali (precedente e corrente);
- · effettuare operazioni su cespiti di società diverse;
- · considerare cespiti di natura diversa (beni materiali ed immateriali);
- includere nella gestione beni completamente ammortizzabili nell'esercizio (es.: inferiori al limite minimo) o beni non ammortizzabili (es.: terreni);
- · considerare i cespiti per classi omogenee;
- · elaborare simulazioni di ammortamenti con diverse condizioni di calcolo;
- creare automaticamente le registrazioni contabili del piano di ammortamento per il modulo di Contabilità Generale.

La mappa delle procedure collegata al modulo applicativo è illustrata nella figura successiva.

 (pma100)
 \*\*\*\*\* G E A O I L 5.0 \*\*\*\*\*
 14 Mar 2016 - 12:01

 Mappa Menu & Programmi Applicativi

 +-<adel\_01/AIX/4.3>------Lista Implosa----- 

 \*contmenu|
 9 Contabilita`

 >\*cespmenu|
 9 Gestione Immobilizzazioni

 RIGHE:
 Up

 0
 Down

 0
 Pontabilita

Che porta al menu del modulo così organizzato:

| (cespmenu) ***** G E A O I L 5.0 ***** 14 Mar 2016 - 15:16<br>Gestione Immobilizzazioni |
|-----------------------------------------------------------------------------------------|
| 1. Parametri Operativi Cespiti 10. Sinottico Cespiti & Ammortamenti                     |
| 2. Anagrafica Cespiti (Base)                                                            |
| 3. Anagrafica Cespiti (Estensioni)                                                      |
| 4. Dismissioni e Alienazioni Cespiti                                                    |
| 5. Preset Simulazione Ammortamenti                                                      |
| 6. Generazione Automatica Ammortamenti                                                  |
| 7. Registro e Report Cespiti                                                            |
| 8. Manutenzione Storico Cespiti                                                         |
| 9. Creazione P.N. Finanziarie Cespiti                                                   |
| SELECTION:                                                                              |
| ++                                                                                      |

#### 2 - Predisposizione delle Tabelle collegate al modulo

La prima operazione da compiere consiste nella predisposizione delle tabelle necessarie per la gestione del modulo.

Le tabelle si dividono in **operative**, che forniscono i parametri per l'elaborazione del piano di ammortamento, e di **attributo statistico** che sono solo utili per l'estrazione e l'ordinamento del reporting.

Le tabelle **operative**, di seguito elencate, sono **precaricate** e possono essere successivamente integrate dall'utente.

- 603 COEFFICIENTI CESPITI
- 604 CATEGORIE FISCALI CESPITI
- · 602 CAUSALI OPERAZIONI CESPITI

Le tabelle di **attributo statistico**, di seguito elencate, non sono predisposte in fase di installazione e vanno impostate in base alle esigenze dell'utente.

- 600 PROVENIENZE CESPITI
- · 601 CENTRI COSTO CESPITI
- · 606 CLASSIFICAZIONI CESPITI
- · 609 UBICAZIONI CESPITI

Questo secondo gruppo di tabelle non avendo parametri di calcolo è quindi liberamente codificabile dall'utente in funzione delle proprie esigenze.

Come unico suggerimento si segnala la possibilità di utilizzare la Classificazione Cespiti in modo equivalente ai conti contabili delle Immobilizzazioni quando questi sono diversi dalle Categorie Fiscali Cespiti del settore di attività.

### 3 - Presetting dell'attività aziendale

In base all'attività aziendale sono predisposte il **Gruppo** e la **Specie** delle aliquote di ammortamento da utilizzare.

```
(sazcesp)
                 ***** GEAOIL 5.0 *****
                                           14 Mar 2016 - 16:14
(I)NQUIRE
                 Setup Parametri Cespiti
Azienda
        1 Pacchetto Applicativo GEAOIL rel. 5.0
 Gruppo Cespiti GR. IX
 Descrizione
             INDUSTRIE MANIFATTURIERE CHIMICHE
 . . . . . . . . . . . . 2
 . . . . . . . . . . 3
 Specie Cespiti 2^
 Descrizione RAFFINERIE DI PETROLIO, PRODUZIONE E
 Progressivo Matricola Cespiti 0
                             (-1 disabilita progressivo automatico)
 Data Inizio Esercizio di Cessazione Ammortamenti Anticipati 01/01/2004
                                                   --ADEL-Srl-+
```

Questa impostazione è subordinata all'inserimento, o modifica, delle aliquote illustrata al capitolo successivo.

#### 4 - Parametri Operativi Cespiti

Il gruppo di procedure consente di inserire i **Gruppi**, le **Specie** e le **Aliquote** utili per l'elaborazione degli ammortamenti da parte dell'utente.

```
(cepamenu) ***** G E A O I L 5.0 ***** 14 Mar 2016 - 16:11
Parametri Operativi Cespiti

1. Codifica Gruppi Cespiti
2. Codifica Specie Cespiti
3. Codifica Aliquote Cespiti
4. Reports Parametri di Ammortamento
SELECTION:
```

Normalmente questi dati sono **precaricati** in fase di installazione sulla base dell'attività aziendale. Può essere necessario per l'utente **rettificare** o **integrare** le aliquote già presenti in base alla storia pregressa degli ammortamenti o qualora le Categorie Fiscali adottate divergano da quelle previste dalle norme.

In questo caso, integrate preliminarmente le Categorie Fiscali mancanti nella tabella operativa 604 - CATEGORIE FISCALI CESPITI, si può procedere alla modifica delle aliquote.

La definizione dell'aliquota di calcolo dell'ammortamento si opera con la procedura illustrata nella figura successiva.

```
***** GEAOIL 5.0 ***** 14 Mar 2016 - 16:32
(scaliqu)
(I)NQUIRE
               Codifica Aliquote Cespiti
(603) Coefficienti
               1 D.m. 31 DICEMBRE 1988
               Descrizione INDUSTRIE MANIFATTURIERE CHIMICHE
    Gruppo GR. IX
               .....2
                . . . . . . . . . . 4
    Specie 2<sup>^</sup> Descrizione RAFFINERIE DI PETROLIO, PRODUZIONE E
               .....2 DISTRIBUZIONE DI BENZINA E PETROLI PER
               (604) Categoria Fiscale 1 FABBRICATI INDUSTRIALI
 Percentuale Ammortamento Ordinario
                         5,50
    -----ADEL-Srl-+
```

Si osservi come l'**aliquota** di **ammortamento**, in forma percentuale, sia definita mediante la **combinazione** di più elementi:

- la normativa di riferimento, da inserire nel campo Coefficienti, che fa riferimento alla tabella operativa 603 - COEFFICIENTI CESPITI;
- · il Gruppo e la Specie associate all'attività aziendale;
- la **qualità** di **beni soggetti** all'aliquota, da inserire nel campo **Categoria Fiscale**, che fa riferimento alla tabella operativa 604 - CATEGORIE FISCALI CESPITI.

Le aliquote codificate possono essere verificate utilizzando i reports prodotti dalla procedura illustrata nella figura successiva.

La scelta 3 fornisce la matrice delle aliquote di calcolo ammortamenti impostata dall'utente..

In ultimo, sempre in fase di installazione, sono predisposte le causali contabili e quelle collegate alla tabella operativa 602 - CAUSALI OPERAZIONI CESPITI da utilizzare per la gestione.

```
***** GEAOIL 5.0 *****
                                                             14 Mar 2016 - 16:51
 (s6eserc)
(I)NQUIRE
                            Dati di Controllo Cespiti
+-<adel_01/AIX/4.3>-----
                                     -----<5.10.32.25/geaoil/FG/26320>-+
 Azienda 1 Pacchetto Applicativo GEAOIL rel. 5.0
 Esercizio 2016 DATE AMMORTAMENTO: Effettivo 31/12/2014 Simulato 31/12/2015
                                          _CONTI/PATRIMONIALI_&_CONTI/ECONOMICI
 (a1) C/P Cespite 0.0.0 -
 (a1) F.A. Ordinario 0.0.0
(a1) F.A. Anticipato 0.0.0
                                      _
                                      -
  (a1 ) C/E Ammortamento 0.0.0

        Anticipato
        0 .0 .0

        Accelerato
        0 .0 .0

  (a1 )
                                       _
  (a1)
          Plusvalenza 0.0.0
                                       _
  (a1 )
  (a1) Minusvalenza 0.0.0 -
                                        CAUSALE/CONTABILE_&_OPERAZIONI/CESPITI
  (a1 ) Causale Ammortamento 120 AMMORTAMENTO ORDINARIO
(602) Operazione Acquisto 1 ACQUISTO
  (602) Operazione Integrazione 5 INTEGRAZIONE ACQUISTO
  (602) Operazione Ammortamento 10 AMMORTAMENTO
                                 _____
                                                           -----ADEL-Srl-+
```

Una precisazione richiedono i campi DATE AMMORTAMENTO:

- Effettivo: riporta la data dell'ultimo piano di ammortamento creato in forma definitiva. La data presente impedisce la modifica di tutte le operazioni sui cespiti con data anteriore. Qualora, per diversi motivi, l'utente dovesse intervenire su le operazioni bloccate sarà necessario intervenire preliminarmente su questa data arretrandola in modo sufficiente a consentire l'intervento sull'archivio delle operazioni.
- **Simulato**: riporta la data dell'ultimo piano di ammortamento creato in simulazione e non reso definitivo.

Le impostazioni di setup, collegate all'esercizio contabile, sono automaticamente riportate negli esercizi successivi con la procedura di Cambio Esercizio.

### 5 - Codifica dell'anagrafica di un cespite

Prima di poter procedere all'inserimento dei dati di acquisto e all'elaborazione degli ammortamenti deve essere predisposta l'anagrafica del cespite.

In generale è opportuno codificare i cespiti in modo **analitico**, questa soluzione semplifica, ad esempio, una eventuale alienazione o dismissione del bene identificabile univocamente e consente una definizione statistica dei beni più efficace.

Qualora in precedenza l'utente avesse utilizzato una codifica **raggruppata**, ad esempio per Categoria Fiscale / Anno di Costituzione dell'immobilizzo, questa deve essere comunque replicata in fase di caricamento dello storico dei beni ammortizzabili.

L'anagrafica del bene ammortizzabile si compone di due sezioni:

- la sezione **base** che contiene gli elementi di classificazione nella matrice delle aliquote e i collegamenti contabili da utilizzare;
- la sezione **estensioni** che contiene alcuni flag relativi alla tipologia del bene, la classificazione statistica e i dati storici dell'acquisto.

Nella figura successiva è illustrata la sezione **base** di un bene codificato in forma **analitica**, in cui sono evidenziati i campi su cui l'operatore deve porre la propria attenzione in fase di caricamento.

| (slcespit) **                        | *** GEA                  | OIL 5.0 ****     | * 14 Mar 2016           | - 16:59   |
|--------------------------------------|--------------------------|------------------|-------------------------|-----------|
| (I)NQUIRE                            | Anagrafica               | Cespiti (Base)   |                         |           |
| +- <adel_01 4.3="" aix=""></adel_01> |                          | <5.1             | 0.32.25/geaoil/FG       | /26320>-+ |
| Azienda 1 Pacchetto App              | licativo GE              | AOIL rel. 5.0    |                         |           |
| Cespite 29 Data U                    | tilizzo <mark>01/</mark> | 03/2013 Data A   | lienazione **/**/       | ****      |
| Descrizione SERBATOIO BEN            | ZINA                     | .2 PUNTO         | VENDITA MALONNO         |           |
| 3                                    |                          | .4               |                         |           |
| (603) Coefficienti 1                 | D.m. 31                  | DICEMBRE 1988    |                         |           |
| Gruppo GR. IX                        | INDUSTR                  | IE MANIFATTURIER | E CHIMICHE              |           |
| Specie 2^                            | RAFFINE                  | RIE DI PETROLIO, | PRODUZIONE E            |           |
| (604) Categoria F. 6                 | IMPIANT                  | I STRADALI DI DI | STRIB.                  |           |
| Fornitore LA NUOVA TANK S            | .p.A.                    | A                | nni Anticipo <b>0</b> % | 0,00      |
| (a1) C/P Cespite                     | 3 . 2 . 2                | IMPIANTI STRADAL | I DI DISTRIBUZION       | E CARB.   |
| (a1) F.A. Ordinario                  | 30.2.1                   | F.DO AMM. IMPIAN | TI E SERBATOI           |           |
| (a1) F.A. Anticipato                 | 30.2.1                   | F.DO AMM. IMPIAN | TI E SERBATOI           |           |
| (a1) C/E Ammortamento                | 56.1.1                   | AMM.TO ORDINARIO | IMPIANTI E SERBA        | TOI       |
| (a1) Anticipato                      | 56.1.1                   | AMM.TO ORDINARIO | IMPIANTI E SERBA        | TOI       |
| (a <b>1</b> ) Accelerato             | 0.0.0                    | -                |                         |           |
| TOTALI: Aggiornato                   | 7.000,00                 | Ammortizzato     | 1.750,00                |           |
| Non Ammortizzabile                   | 0,00                     | Residuo          | 5.250,00                |           |
| +                                    |                          |                  | Al                      | DEL-Srl-+ |

- **Cespite**: rappresenta il **progressivo archivio** assegnato al bene, normalmente la numerazione è automatica e l'utente ottiene il nuovo numero confermando il campo vuoto.
- **Data Utilizzo**: inserendo una data valida il bene è considerato **attivo** e posto in ammortamento, confermando la data nulla (\*\*/\*\*/\*\*\*\*) il cespite è considerato **in formazione** e non saranno creati gli ammortamenti fino all'inserimento di una data valida.
- **Data Alienazione**: il campo deve essere valorizzato con data nulla (\*\*/\*\*/\*\*\*\*) fino a che non è necessario rilevare una alienazione totale.
- **Descrizione**: sono previsti quattro campi da 30 caratteri ciascuno per la descrizione del bene censito.

- I campi **Coefficienti, Gruppo** e **Specie** sono proposti automaticamente e ne è chiesta la conferma all'utente.
- **Categoria F.**: indicare la categoria fiscale di appartenenza del bene. Le voci inseribili sono quelle presenti nella tabella operativa 604 - CATEGORIE FISCALI CESPITI.
  - Per facilitare l'operatore sono presenti le funzioni di ricerca List e Find.
- Fornitore: campo descrittivo a disposizione dell'utente.
- Anni Anticipo %: fino al 2004 erano utilizzati per rilevare gli anni di ammortamento anticipato, e la relativa percentuale, in caso di acquisto di un bene usato. Attualmente vanno confermati i valori proposti.
- **Conti Contabili Patrimoniali e Economici**: il gruppo di campi permette di inserire le posizioni del piano dei conti da utilizzare in fase di creazione degli ammortamenti del cespite.

La sezione finale della maschera (TOTALI) contiene la visualizzazione dei progressivi accumulati dalle operazioni presenti in archivio.

Nella figura successiva è illustrata la sezione **estensioni** del bene codificato in precedenza, anche in questo caso sono evidenziati i campi su cui l'operatore deve porre la propria attenzione in fase di caricamento.

| s2cespit)<br>(M)ODIFY<br>+- <adel_01 4.3="" aix=""><br/>  Azienda <b>1 Pacch</b></adel_01> | ***** G E A O I L 5.0 ***** 14 Mar 2016 - 17:08 Anagrafica Cespiti (Estensioni) |
|--------------------------------------------------------------------------------------------|---------------------------------------------------------------------------------|
| Cespite 29<br>Descrizione SERBATOIO                                                        | Data Utilizzo 01/03/2013<br>BENZINA .2 PUNTO VENDITA MALONNO<br>.4              |
| Bene: [M]ateriale, [I]                                                                     | ]mmateriale M Iscritto P.R.: [S]i, [N]o N                                       |
|                                                                                            | ATTRIBUTI_STATISTICI                                                            |
| (601) Centro di Costo                                                                      | 5 RETE STRADALE                                                                 |
| (600) Provenienza                                                                          | 1 ACQUISTO                                                                      |
| (609) Ubicazione                                                                           | 83 PUNTO VENDITA MALONNO                                                        |
| (606) Classificazione                                                                      | 20 IMPIANTI E SERBATOI                                                          |
|                                                                                            | COSTI_STORICI                                                                   |
| FATTURA DI ACQUISTO:                                                                       | Sigla FAFO Data 28/02/2013 Protocollo 987                                       |
| Nota Aggiuntiva                                                                            |                                                                                 |
| Bene <b>7.000,00</b>                                                                       | Accessori 0,00 Totale 7.000,00                                                  |
| Note                                                                                       | ,,,,,,,,,,,,,,,,,,,,,,,,,,,,,,,,,,,,,,,                                         |
| +                                                                                          | ADEL-Srl-+                                                                      |

- Bene Materiale, Immateriale: se valorizzato con Immateriale indica alla procedura di calcolo degli ammortamenti l'applicazione della modalità ad aliquota costante, impedendo incrementi o decrementi della percentuale associata alla Categoria Fiscale di appartenenza. Il campo è automaticamente predisposto a Materiale.
- Iscritto P.R..: è un promemoria nel caso il bene sia iscritto a qualche pubblico registro, quale ad esempio il P.R.A.
  Il dato inserito non ha alcun effetto sulle elaborazioni previste dalla procedura.

Il campo è automaticamente predisposto a **No**.

• I campi relativi agli **Attributi Statistici** fanno riferimento alle tabelle descritte al precedente Capitolo 2 e i dati inserito sono elementi di selezione e ordinamento del reporting. Per facilitare l'operatore sono presenti le funzioni di ricerca **List** e **Find**.

• I campi relativi ai **Costi Storici** sono un promemoria utile nel caso in cui la storia pregessa del bene sia riportata con l'inserimento della situazione già presente nella tenuta manuale del registro dei beni ammortizzabili.

Le informazioni risultano utili in caso di alienazione del bene, sono poco significative se il bene è del tipo **raggruppato**.

Esiste infine una terza sezione, scelta 4 del menu, denominata **Dismissioni e Alienazioni Cespiti**. I dati contenuti nella maschera un tempo erano utilizzati per le dismissioni temporanee o la cessazione dell'utilizzo del bene.

Lo sviluppo della procedura ha reso queste **informazioni non più necessarie**, la maschera è illustrata nella figura successiva solo per completezza.

```
***** GEAOIL 5.0 *****
(s3cespit)
                                                        14 Mar 2016 - 17:11
(I)NQUIRE
                    Dismissioni e Alienazioni Cespiti
+-<adel_01/AIX/4.3>-----
                                  -----<5.10.32.25/geaoil/FG/26320>-+
 Azienda 1 Pacchetto Applicativo GEAOIL rel. 5.0
 Cespite 29 Utilizzo 01/03/2013
 Descrizione SERBATOIO BENZINA
                                           .2 PUNTO VENDITA MALONNO
                                           . 4
 . . . . . . . . . . . 3
 No._INIZIO_
                ___TERMINE__
                                   __COD_CAUSALE___
                                                               DISMISSIONE
 I **/**/**** - **/**/**** (605) 0 -
II **/**/*** - **/**/**** (605) 0 -
                                                               ALIENAZIONE
 (a1 ) P.P. Plusvalenza 0.0.0 -
 (a1) P.P. Minusvalenza 0.0.0
 Importo
                   0,00 Data **/**/**** Plus/Minusvalenza
                                                                       0,00
                                                         -----ADEL-Srl-+
```

Nell'esempio di codifica prima riportato si è censito un bene in forma **analitica**, nelle figure che seguono è rappresentata la codifica di un bene **raggruppato** con la regola **Categoria Fiscale** / **Anno di Costituzione** del cespite.

```
***** GEAOIL 5.0 ***** 14 Mar 2016 - 16:59
 (slcespit)
 (I)NQUIRE
                                    Anagrafica Cespiti (Base)
+-<adel_01/AIX/4.3>-----
                                                             ----<5.10.32.25/geaoil/FG/26320>-+
 Azienda 1 Pacchetto Applicativo GEAOIL rel. 5.0
Cespite 40 Data Utilizzo 01/03/2013 Data Alienazione **/**/****
 Descrizione PUNTI VENDITA STRADALI 2013
                                                            .2
  . . . . . . . . . . 3
                                                              .4
  (603) Coefficienti 1 D.m. 31 DICEMBRE 1988
  GruppoGR. IXINDUSTRIE MANIFATTURIERE CHIMICHESpecie2^RAFFINERIE DI PETROLIO, PRODUZIONE E(604)Categoria F. 6IMPIANTI STRADALI DI DISTRIB.
  Fornitore DIVERSI
                                                                        Anni Anticipo 0 % 0,00
  (a1 ) C/P Cespite
                                     3 .2 .2 IMPIANTI STRADALI DI DISTRIBUZIONE CARB.
  (a1 ) F.A. Ordinario 30.2 .1 F.DO AMM. IMPIANTI E SERBATOI
(a1 ) F.A. Anticipato 30.2 .1 F.DO AMM. IMPIANTI E SERBATOI

      (al)
      C/E
      Ammortamento
      56.1
      1

      (al)
      Anticipato
      56.1
      1

      (al)
      Accelerato
      0
      .0

                                                    AMM.TO ORDINARIO IMPIANTI E SERBATOI
                                                    AMM.TO ORDINARIO IMPIANTI E SERBATOI

        TOTALI: Aggiornato
        7.000,00 Ammortizzato
        1.750,00

        Non Ammortizzabile
        0,00 Residuo
        5.250,00

                                                                                  5.250,00
                  _____
                                                       -----ADEL-Srl-+
```

Come si può osservare nella sezione **base** dell'anagrafica non sono presenti sostanziali differenze tranne, ovviamente, la descrizione.

Nella sezione estensioni dell'anagrafica, illustrata nella figura successiva, in considerazione della natura aggregata del cespite non è definibile, ad esempio, l'attributo statistico associato all'ubicazione.

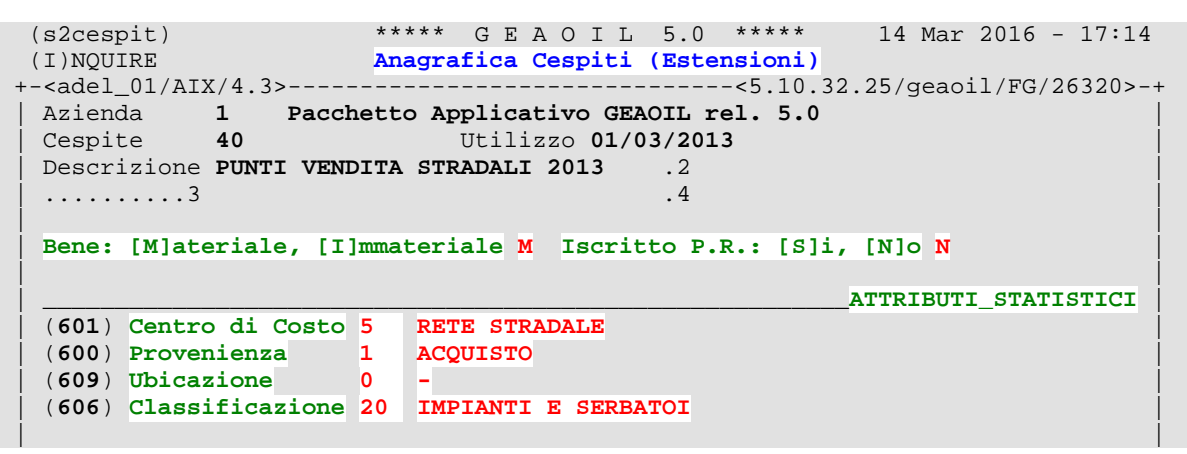

h

# Scelta tra codifica analitica o codifica raggruppata

In via generale dipende dall'organizzazione esistente per la gestione dei cespiti aziendali. Come illustrato in precedenza la codifica **analitica** semplifica le operazioni di alienazione o dismissione; è consigliabile quindi adottare, per le codifiche successive alla messa in esercizio del modulo applicativo, questa soluzione.

#### Inserimento della storia pregressa nella gestione immobilizzazioni

La soluzione più corretta è introdurre i cespiti già esistenti con il metodo di codifica al tempo adottato.

In generale tentare di disaggregare beni codificati in forma raggruppata introduce delle differenze nei valori ricostruiti difficilmente rettificabili.

#### 7 - Manutenzione Storico Cespiti

La procedura consente l'inserimento, la modifica e la cancellazione delle operazioni associate a ciascun cespite codificato.

Il suo utilizzo è necessario per la registrazione delle:

- operazioni di **acquisto**, compresi gli incrementi o decrementi, necessari a costituire il valore aggiornato del bene su cui operare gli ammortamenti;
- operazioni di **ripresa** dei valori di un cespite in precedenza elaborato manualmente o con altra procedura informatica;
- operazioni di rivalutazione o svalutazione di un cespite già in ammortamento;
- operazioni di dismissione, cessazione, trasferimento, alienazione parziale o totale di un cespite.

La procedura consente anche di intervenire sulle operazioni di **ammortamento** generate **automaticamente** dal modulo per integrazioni o rettifiche.

All'avvio viene richiesto all'utente di inserire il progressivo del cespite da elaborare.

| (ces100)                                                                                                   | **** GEAO              | IL 5.0 *****    | 14 Mar 2016 - 17:44   |
|----------------------------------------------------------------------------------------------------|------------------------|-----------------|-----------------------|
|                                                                                                    | Manutenzione S         | torico Cespiti  |                       |
| +- <adel_01 4.3<="" aix="" th=""><th></th><th>&lt;5.10.15.</th><th>27/geaoil/FG/23370&gt;-+</th></adel_01> |                        | <5.10.15.       | 27/geaoil/FG/23370>-+ |
| Azienda 1 Pacch                                                                                            | netto Applicativo GEAO | IL rel. 5.0     |                       |
| ** STATO                                                                                                   |                        |                 | **                    |
| Cespite 29                                                                                                 | Acquisizione           | Utilizzazio:    | ne                    |
| Descrizione                                                                                                |                        | .2              |                       |
| 3                                                                                                    |                        | . 4             |                       |
| TOTALI: AGGIORNAT                                                                                          | TO AMMORTIZZATO        | DA_AMMORTIZZARE | NO_AMMORTIZZABILE     |
|                                                                                                    |                        |                 |                       |
|                                                                                                    | OPERA                  | ZIONE           |                       |

Indicato il bene su cui si intende operare si accede alla maschera illustrata nella figura successiva che riporta la situazione di un cespite con operazioni già presenti in archivio.

```
***** GEAOIL 5.0 *****
 (ces100)
                                                     14 Mar 2016 - 17:44
                     Manutenzione Storico Cespiti
+-<adel_01/AIX/4.3>-----
                                       ----<5.10.15.27/geaoil/FG/21956>-+
 Azienda 1 Pacchetto Applicativo GEAOIL rel. 5.0
 ** STATO Attivo
                                                                   * *
 Cespite 29 Acquisizione 28/02/2013 Utilizzazione 01/03/2013
 Descrizione SERBATOIO BENZINA .2 PUNTO VENDITA MALONNO
                                       .4
  . . . . . . . . . . . 3
                                    DA_AMMORTIZZARE NO_AMMORTIZZABILE
 TOTALI: AGGIORNATO AMMORTIZZATO
          7.000,00 1.750,00 5.250,00
                                                                0,00
                   -----OPERAZIONE-----
 Esercizio 2013 Periodo Contabile dal 01/01/2013 al 31/12/2013
 OPERAZIONE: Data 28/02/2013 Causale 1 ACQUISTO
                7.000,00 Nota Fattura N. 987 del 28/02/2013
 Importo
                        _____
+-<Money:EURO>-----
                                                     -----ADEL-Sr]-+
$Money Add Modify Delete Stop Next Last History
Selected 3
           Current 1
```

La maschera è divisa in due sezioni:

- la parte superiore dove sono visualizzati i dati anagrafici del cespite selezionato e i valori progressivi delle operazioni ad esso collegate;
- la parte centrale e inferiore, denominata **OPERAZIONE**, che contiene i dati di ciascuna transazione associata al cespite.

I consueti comandi di scorrimento archivi (**First, Last, Next, Previous**) permettono di visualizzare le operazioni in ordine di data; la posizione nell'elenco delle transazioni disponibili è indicato dai valori **Selected** e **Current** presenti a piede maschera.

```
-----OPERAZIONE---
 Esercizio 2014 Periodo Contabile dal 01/01/2014 al 31/12/2014
 OPERAZIONE: Data 31/12/2014 Causale 10 AMMORTAMENTO
 Importo 875,00 Nota
                    -----QUOTE------
 Mesi Utilizzazione 12
 QUOTA: ORDINARIA ANTIC
Percentuale 12,50
Importo 875,00
                           ANTICIPATA
                                           DECELERATA NO AMMORTIZZABILE
                                  0,00
 Importo
                                  0,00
                                                                  0,00
+-<Money:EURO>-----
                                                          ----ADEL-Srl-+
$Money Add Modify Delete Stop Previous Next History
Selected 3 Current 2
```

Sono a disposizione comandi:

- Add: per aggiungere una transazione. In caso di cespite di nuova codifica è l'unico comando attivabile.
- **Modify**: per modificare la transazione visualizzata nella sezione **OPERAZIONE** della maschera. Il comando non è disponibile se la data dell'operazione è anteriore a quella memorizzata nei dati di controllo dell'esercizio come creazione dell'ultimo piano di ammortamento effettivo.
- **Delete**: per cancellare la transazione visualizzata nella sezione **OPERAZIONE** della maschera. Il comando non è disponibile se la data dell'operazione è anteriore a quella memorizzata nei dati di controllo dell'esercizio come creazione dell'ultimo piano di ammortamento effettivo.

Il comando **History** è particolarmente utile per visionare il quadro complessivo delle operazioni collegate al cespite.

| (ces100)                             | **** G E A          | OIL 5.0         | **** 14 1      | Mar 2016 - 17:44  |
|--------------------------------------|---------------------|-----------------|----------------|-------------------|
|                                      | Manutenzione        | Storico Ce      | spiti          |                   |
| +- <adel 01="" 4.3="" atx=""></adel> |                     |                 | -<5.10.15.27/q | eaoil/FG/23370>-+ |
| DATA CAUSALE                         |                     | OPERAZIONE      | AGGTORNATO     | RESTDIO           |
|                                      |                     | 7 000 00        | 7 000 00       | 7 000 00          |
| 20/02/2013 ACQUISIO                  |                     | /.000,00        | /.000,00       | 7.000,00          |
| 31/12/2014 AMMORTAMENT               | <u>'</u> 0          | 875 <b>,</b> 00 | 7.000,00       | 6.125,00          |
| >31/12/2015 AMMORTAMENT              | .'O                 | 875,00          | 7.000,00       | 5.250,00          |
|                                      |                     |                 |                |                   |
| 1                                    | (                   |                 | )              | I                 |
|                                      | (                   |                 | ,              | 1                 |
|                                      | PROC                | DECCTUT         |                | i                 |
|                                      | PROG                | RESSIVI         |                | !                 |
| ORDINARIO                            | ANTICIPATO          |                 |                | AMMORTIZZATO      |
| 1.750,00                             | 0,00                |                 |                | 1.750,00          |
| Non Ammortizzabile                   | 0,00                |                 |                | i i               |
| +- <monev:euro></monev:euro>         |                     |                 |                | ADEL-Srl-+        |
| diverse Three Days Chan Time         | the The             |                 |                |                   |
| pmoney Turnpage Stop Firs            | st <mark>u</mark> p |                 |                |                   |
|                                      |                     |                 |                |                   |

Si tenga presente che i valori visuallizati nella sezione **Progressivi** corrispondono alla somma delle colonne fino all'operazione indicata dal **marker** (>).

Tornando alla prima maschera sono ora descritti i campi richiesti per l'inserimento (Add) delle operazioni:

• Esercizio: inserire l'esercizio contabile di registrazione dell'operazione, viene proposto quello dell'ultima operazione presente, in assenza di operazioni sul cespite è proposto l'esercizio corrente.

Inserito o confermato l'esercizio è visualizzato il Periodo Contabile.

• Data: inserire la data dell'operazione, viene normalmente proposta la data di fine periodo.

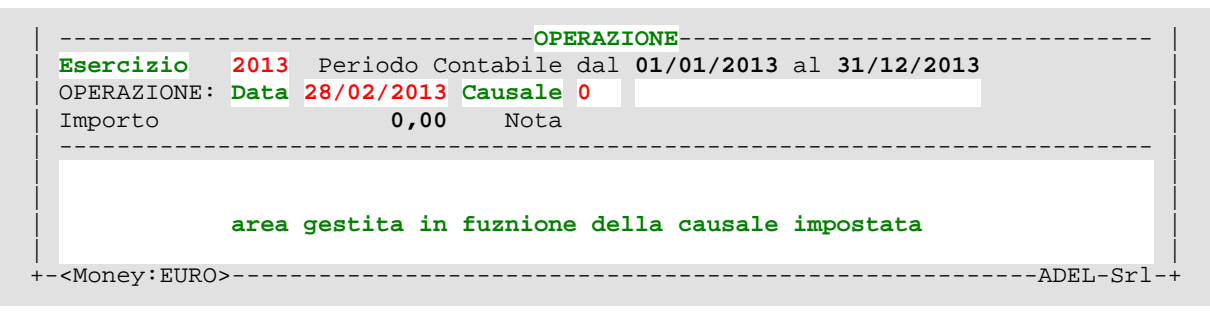

• **Causale**: inserire la causale dell'operazione selezionando un codice presente nella tabella **operativa** 602 - CAUSALI OPERAZIONI CESPITI.

In assenza di operazioni sul cespite è proposta automaticamente la causale 1 - ACQUISTO. Per facilitare l'operatore sono presenti le funzioni di ricerca **List** e **Find**.

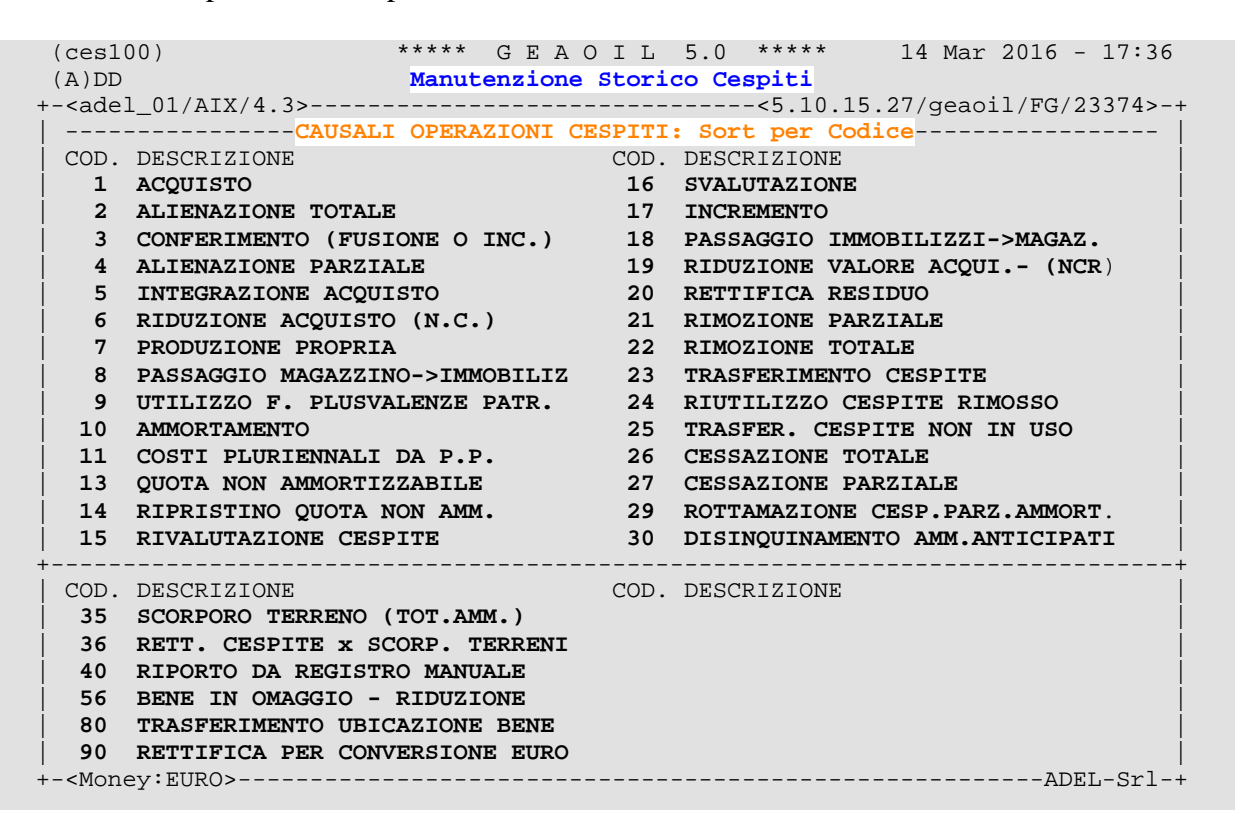

In base alla causale indicata la zona inferiore della maschera viene completata con i campi necessari alla corretta registrazione dell'operazione.

Di seguito sono illustrate le operazioni più comuni e la configurazione assunta dalla maschera.

#### 7.1 Primo acquisto, integrazione o riduzione successiva, produzione propria

Sono le operazioni di avvio dell'elaborazione del bene e determinano il valore da cui partire per l'ammortamento del bene in transazione.

Una volta inserita un'operazione di ammortamento le casuali associate alle operazioni di acquisto e integrazione non possono più essere utilizzate.

È obbligatorio l'inserimento dell'**Importo** dell'operazione che deve equivalere al **Valore Aggiornato** da iscrivere sul bene.

Il campo Nota è a disposizione dell'utente e il contenuto viene riportato sul Registro dei Beni Ammortizzabili.

#### 7.2 Riporto da registro manuale o da altra procedura informatica

La causale è utilizzata per la **ripresa** dei progressivi del bene in precedenza elaborati al di fuori del pacchetto applicativo.

L'operazione sostituisce il primo acquisto come avvio gestione degli ammortamenti del bene in transazione,.

|     |                             |       |            | OPI      | ERAZ  | ONE     |     |          |          |         |       |
|-----|-----------------------------|-------|------------|----------|-------|---------|-----|----------|----------|---------|-------|
| ĺ   | Esercizio                   | 2003  | Periodo Co | ontabile | dal   | 01/01/2 | 003 | al 31/12 | 2/2003   |         | Í     |
|     | OPERAZIONE:                 | Data  | 31/12/2003 | Causale  | 40    | RIPORTO | DA  | REGISTRO | MANUALE  | :       |       |
|     | Importo                     |       | 1.000,00   | Nota     |       |         |     |          |          |         |       |
|     |                             |       |            | VALOR    | I DEI | BENE    |     |          |          |         |       |
|     |                             |       |            |          |       |         |     |          |          |         |       |
| ļ   | APERTURA:                   | AMMOR | RTIZZATO   | RI       | ESIDU | JO      | ANT | FICIPATO | NO_AMMOR | TIZZAB  | ILE   |
| ļ   |                             |       |            |          |       |         |     |          |          |         |       |
|     | Importo                     |       | 600,00     | 4        | 400,0 | 00      |     | 300,00   |          | 0       | ,00   |
| + • | - <money:euro></money:euro> | >     |            |          |       |         |     |          |          | -ADEL-S | Srl-+ |

È obbligatorio l'inserimento dell'**Importo** dell'operazione che deve equivalere al **Valore Aggiornato** da iscrivere sul bene.

Il campo Nota è a disposizione dell'utente e il contenuto viene riportato sul Registro dei Beni Ammortizzabili.

A seguire sono richiesti, nella sezione **APERTURA**, i progressivi di ripresa nelle colonne specifiche. L'utente inserisce i valori **rilevati** dall'ultima elaborazione esterna da cui far ripartire le procedure tenendo presente che il valore inserito nella colonna **ANTICIPATO** è un dettaglio di quanto inserito nella colonna **AMMORTIZZATO**.

Il bene così inserito sarà ammortizzato a partire dagli importi inseriti.

Qualora l'utente ritenga opportuno trasferire l'intera storia dei beni ammortizzabili, è sufficiente inserire una movimento di riporto anche per i cespiti totalmente ammortizzati, in questo caso i valori **Importo** e **Ammortizzato** saranno uguali e **Residuo** pari a zero.

#### 7.3 Ammortamento

Sono operazioni create dalla procedura di Generazione Automatica Ammortamenti che possono essere modificate dall'utente.

|     | OPERAZIONE                  |       |                    |          |        |               |          |                  |  |  |  |  |
|-----|-----------------------------|-------|--------------------|----------|--------|---------------|----------|------------------|--|--|--|--|
| ĺ   | Esercizio                   | 2014  | Periodo Co         | ontabile | dal (  | )1/01/2014 al | 31/12/2  | 2014             |  |  |  |  |
|     | OPERAZIONE:                 | Data  | 31/12/2014         | Causale  | 10 Z   | MMORTAMENTO   |          |                  |  |  |  |  |
|     | Importo                     |       | 875,00             | Nota     |        |               |          |                  |  |  |  |  |
|     | QUOTE                       |       |                    |          |        |               |          |                  |  |  |  |  |
|     | Mesi Utilizz                | azior | ne <mark>12</mark> |          |        |               |          |                  |  |  |  |  |
|     | QUOTA:                      | OF    | RDINARIA           | ANTI     | CIPATA | A DECELE      | ERATA NO | D_AMMORTIZZABILE |  |  |  |  |
|     | Percentuale                 |       | 12,50              |          | 0,00   | )             |          |                  |  |  |  |  |
|     | Importo                     |       | 875,00             |          | 0,00   | )             |          | 0,00             |  |  |  |  |
| + • | - <money:euro></money:euro> |       |                    |          |        |               |          | ADEL-Srl-+       |  |  |  |  |

È obbligatorio l'inserimento dell'**Importo** dell'operazione che equivale al valore complessivo delle diverse quote dell'ammortamento.

Il campo Nota è a disposizione dell'utente e il contenuto viene riportato sul Registro dei Beni Ammortizzabili.

Nella sezione QUOTE è richiesta la conferma o la modifica dei campi evidenziati.

Qualora la percentuale di ammortamento presente nella colonna **Ordinaria** sia **inferiore** all'aliquota codificata nella matrice di calcolo per la Categoria Fiscale, sono calcolate la percentuale e l'ammontare da riportare nella colonna **D**ECELERATA.

In caso di riduzione superiore al 50% dell'aliquota ordinaria viene calcolato anche l'importo **non più ammortizzabile** visualizzato nella colonna **No\_Ammortizzabile**.

Sia la decelerazione che l'eventuale importo non più ammortizzabile sono riportati sul Registro dei beni Ammortizzabili.

#### 7.4 Alienazione parziale o totale di un cespite

Sono operazioni che rilevano la cessione di un cespite ammortizzabile.

Nel caso l'alienazione sia **totale** è prima necessario introdurre nell'anagrafica **base** del bene una data valida nel campo **Data Alienazione**.

| OPERAZIONE                                                                                                    |                 |           |           |        |          |           |        |               |  |  |  |  |
|----------------------------------------------------------------------------------------------------|-----------------|-----------|-----------|--------|----------|-----------|--------|---------------|--|--|--|--|
| Esercizio                                                                                                    | 2007            | Periodo ( | Contabile | dal (  | 01/01/20 | 07 al 31/ | 12/200 | 7             |  |  |  |  |
| OPERAZIONE:                                                                                                    | Data            | 10/02/200 | 7 Causale | 2 2    | ALIENAZI | ONE TOTAL | E      |               |  |  |  |  |
| Importo                                                                                                    |                 | 500,0     | 0 Nota    |        |          |           |        |               |  |  |  |  |
|                                                                                                    | VALORI DEL BENE |           |           |        |          |           |        |               |  |  |  |  |
|                                                                                                    |                 |           | Plusva    | lenza  | 500,00   |           |        |               |  |  |  |  |
| IMPORTO:                                                                                                    | AGO             | GIORNATO  |           | FOND   | 0        | RESIDU    | 0      | COSTO_STORICO |  |  |  |  |
| Corrente                                                                                                    | 20              | 0.659,28  | 20.       | 659,28 | 8        | 0,0       | 0      | 20.658,28     |  |  |  |  |
| Quota                                                                                                    | 20              | 0.659,28  | 20.       | 659,28 | 8        | 0,0       | 0      | 20.658,28     |  |  |  |  |
| - <money:euro< td=""><td>&gt;</td><td></td><td></td><td></td><td></td><td></td><td></td><td>ADEL-Srl-+</td></money:euro<> | >               |           |           |        |          |           |        | ADEL-Srl-+    |  |  |  |  |

È obbligatorio l'inserimento dell'**Importo** dell'operazione che equivale al valore di fatturazione della cessione del bene, viene utilizzato per determinare la **plus-minusvalenza**, rispetto all'importo residuo da ammortizzare, visualizzata a centro maschera.

Il campo Nota è a disposizione dell'utente e il contenuto viene riportato sul Registro dei Beni Ammortizzabili. La sezione VALORI DEL BENE, nei campi Corrente, riporta la situazione del bene al momento dell'alienazione, i valori visualizzati sono automaticamente replicati per lo **storno** (campi Quota) e non sono modificabili dall'utente.

Il bene così modificato sarà escluso dall'ammortamento.

In caso di alienazione parziale la maschera operativa è sostanzialmente simile.

| OPERAZIONE                                                                                                    |                 |            |          |               |                     |                  |               |  |  |  |  |
|----------------------------------------------------------------------------------------------------|-----------------|------------|----------|---------------|---------------------|------------------|---------------|--|--|--|--|
| Esercizio                                                                                                    | 2003            | Periodo Co | ontabile | dal <b>01</b> | / <b>01/2003</b> al | l <b>31/12/2</b> | 2003          |  |  |  |  |
| OPERAZIONE:                                                                                                    | Data            | 05/08/2003 | Causale  | 4 AL          | IENAZIONE H         | PARZIALE         |               |  |  |  |  |
| Importo                                                                                                    |                 | 25.000,00  | Nota     |               |                     |                  |               |  |  |  |  |
|                                                                                                    | VALORI DEL BENE |            |          |               |                     |                  |               |  |  |  |  |
|                                                                                                    |                 |            | Plusvale | enza 2.       | 343,75              |                  |               |  |  |  |  |
| IMPORTO:                                                                                                    | AGO             | GIORNATO   |          | FONDO         | RI                  | ESIDUO           | COSTO_STORICO |  |  |  |  |
| Corrente                                                                                                    | 52              | 2.164,15   | 3.2      | 260,26        | 48.9                | 903,89           | 52.164,15     |  |  |  |  |
| Quota                                                                                                    | 25              | 5.000,00   | 2.3      | 343,75        | 22.6                | 556,25           | 25.000,00     |  |  |  |  |
| - <money:euro< td=""><td>&gt;</td><td></td><td></td><td></td><td></td><td></td><td>ADEL-Srl-+</td></money:euro<> | >               |            |          |               |                     |                  | ADEL-Srl-+    |  |  |  |  |

L'unica differenza è che i valori da stornare (campi Quote) sono richiesti all'utente, tranne l'importo residuo da ammortizzare che viene calcolato dalla procedura per differenza tra gli importi inseriti nella colonna Aggiornato e Fondo.

La **plus-minusvalenza** è determinata tra il valore inserito nel campo Importo e quanto visualizzato nel campo Quote della colonna **Residuo**.

Il bene così modificato rimarrà in ammortamento per i valori originali decurtati di quanto inserito nella transazione.

#### 7.5 Cessazione parziale o totale dell'utilizzo di un cespite

Sono operazioni che interrompono l'ammortamento di un bene senza la sua cessione.

Diversamente dall'alienazione non è necessario predisporre dati nell'anagrafica del cespite e non sarà determinata una plus-minusvalenza.

La maschera operativa, in caso di cessazione totale è analoga a quella già illustrata per l'alienazione totale.

| OPERAZIONE                                                                                     |                                         |               |                      |             |               |  |  |  |  |  |
|------------------------------------------------------------------------------------------------|-----------------------------------------|---------------|----------------------|-------------|---------------|--|--|--|--|--|
| Esercizio                                                                                      | 2016 Period                             | o Contabile d | dal <b>01/01/201</b> | 15 al 31/12 | 2/2015        |  |  |  |  |  |
| OPERAZIONE:                                                                                    | Data 01/03/2                            | 016 Causale   | 26 CESSAZION         | IE TOTALE   |               |  |  |  |  |  |
| Importo                                                                                        | /////////////////////////////////////// | /// Nota      |                      |             |               |  |  |  |  |  |
|                                                                                                |                                         | VALORI        | DEL BENE             |             |               |  |  |  |  |  |
|                                                                                                |                                         |               |                      |             |               |  |  |  |  |  |
| IMPORTO:                                                                                       | AGGIORNATO                              | ]             | FONDO                | RESIDUO     | COSTO_STORICO |  |  |  |  |  |
| Corrente                                                                                       | 7.000,00                                | 8'            | 75,00                | 6.125,00    | 7.000,00      |  |  |  |  |  |
| Quota                                                                                          | 7.000,00                                | 8'            | 75,00                | 6.125,00    | 7.000,00      |  |  |  |  |  |
| - <money:euro< td=""><td>&gt;</td><td></td><td></td><td></td><td>ADEL-Srl-+</td></money:euro<> | >                                       |               |                      |             | ADEL-Srl-+    |  |  |  |  |  |

Non è richiesto l'inserimento dell'Importo dell'operazione.

Il campo Nota è a disposizione dell'utente e il contenuto viene riportato sul Registro dei Beni Ammortizzabili.

La sezione VALORI DEL BENE, nei campi Corrente, riporta la situazione del bene al momento della cessazione, i valori visualizzati sono automaticamente replicati per lo storno (campi Quota) e non sono modificabili dall'utente.

Il bene così modificato sarà escluso dall'ammortamento

In caso di cessazione parziale la maschera operativa è sostanzialmente simile.

| OPERAZIONE                  |        |                                         |          |                |           |       |       |       |           |       | I |
|-----------------------------|--------|-----------------------------------------|----------|----------------|-----------|-------|-------|-------|-----------|-------|---|
| Esercizio                   | 2016   | Periodo C                               | ontabile | dal            | 01/01/201 | 5 al  | 31/12 | /2015 |           |       | İ |
| OPERAZIONE:                 | Data   | 01/03/2016                              | Causale  | 27             | CESSAZION | E PAR | ZIALE |       |           |       |   |
| Importo /                   | '///// | '////////////////////////////////////// | Nota     |                |           |       |       |       |           |       |   |
|                             |        |                                         | VALORI   | DEL            | BENE      |       |       |       |           |       |   |
|                             |        |                                         |          |                |           |       |       |       |           |       |   |
| IMPORTO:                    | AGO    | GIORNATO                                |          | FOND           | 0         | RES   | SIDUO | C     | OSTO_STOP | RICO  |   |
| Corrente                    | 7      | 7.000,00                                | ε        | 875 <b>,</b> 0 | 0         | 6.12  | 25,00 |       | 7.000     | 0,00  |   |
| Quota                       | 1      | .000,00                                 | 1        | 25,0           | 0         | 87    | 5,00  |       | 1.000     | 00,00 |   |
| - <monev:euro></monev:euro> |        |                                         |          |                |           |       |       |       | ADEL-     | -Sr1  | + |

L'unica differenza è che i valori da stornare (campi Quote) sono richiesti all'utente, tranne l'importo residuo da ammortizzare che viene calcolato dalla procedura per differenza tra gli importi inseriti nella colonna Aggiornato e Fondo.

Il bene così modificato rimarrà in ammortamento per i valori originali decurtati di quanto inserito nella transazione.

#### 7.6 Rivalutazione o svalutazione cespite

Sono operazioni da introdurre a seguito di provvedimenti legislativi che indicano anche le modalità di incremento, o decremento, del valore di immobilizzo e del relativo fondo di ammortamento.

|                                                                                               | OPERAZIONE                                                                                                    |
|-----------------------------------------------------------------------------------------------|----------------------------------------------------------------------------------------------------|
| Esercizio                                                                                     | 2016 Periodo Contabile dal 01/01/2016 al 31/12/2016                                                                                                  |
| OPERAZIONE:                                                                                   | Data 01/04/2016 Causale 15 RIVALUTAZIONE CESPITE                                                                                                    |
| Importo                                                                                       | 500,00 Nota Legge                                                                                                    |
|                                                                                               | VALORI DEL BENE                                                                                                    |
|                                                                                               | FONDO                                                                                                    |
| 200111                                                                                        |                                                                                                    |
| Importo                                                                                       | 0,00                                                                                                    |
|                                                                                               |                                                                                                    |
| <money:euro></money:euro>                                                                     | >ADEL-Srl-                                                                                                    |
| <money:euro></money:euro>                                                                     | >ADEL-Srl-                                                                                                    |
| <money:euro></money:euro>                                                                     | >ADEL-Srl-                                                                                                    |
| <money:euro></money:euro>                                                                     | ADEL-Srl                                                                                                    |
| <money:euro< td=""><td>2016 Periodo Contabile dal 01/01/2016 al 31/12/2016</td></money:euro<> | 2016 Periodo Contabile dal 01/01/2016 al 31/12/2016                                                                                                  |
| <money:euro<br>Esercizio<br/>OPERAZIONE:</money:euro<br>                                      | <pre>&gt;ADEL-Srl-<br/>2016 Periodo Contabile dal 01/01/2016 al 31/12/2016<br/>Data 01/04/2016 Causale 16 SVALUTAZIONE</pre>                         |
| <money:euro<br>Esercizio<br/>OPERAZIONE:<br/>Importo</money:euro<br>                          | ADEL-Srl-<br>2016 Periodo Contabile dal 01/01/2016 al 31/12/2016<br>Data 01/04/2016 Causale 16 SVALUTAZIONE<br>500,00 Nota Legge                     |
| <money:euro<br>Esercizio<br/>OPERAZIONE:<br/>Importo</money:euro<br>                          | ADEL-Srl-<br>2016 Periodo Contabile dal 01/01/2016 al 31/12/2016<br>Data 01/04/2016 Causale 16 SVALUTAZIONE<br>500,00 Nota Legge<br>VALORI DEL BENE- |
| <money:euro<br>Esercizio<br/>OPERAZIONE:<br/>Importo</money:euro<br>                          | ADEL-Srl-<br>2016 Periodo Contabile dal 01/01/2016 al 31/12/2016<br>Data 01/04/2016 Causale 16 SVALUTAZIONE<br>500,00 Nota Legge<br>                 |
| <money:euro<br>Esercizio<br/>OPERAZIONE:<br/>Importo<br/>QUOTA:</money:euro<br>               |                                                                                                    |
| <money:euro:<br>Esercizio<br/>OPERAZIONE:<br/>Importo<br/>QUOTA:<br/>Importo</money:euro:<br> |                                                                                                    |

È obbligatorio l'inserimento dell'**Importo** dell'operazione che definisce l'incremento, o il decremento, da apportare al **Valore Aggiornato** del bene.

Il campo **Nota** è a disposizione dell'utente, il contenuto viene riportato sul Registro dei Beni Ammortizzabili e si suggerisce di indicare la norma di riferimento dell'operazione.

Nel campo **Importo** della colonna **FONDO** va inserito se previsto il corrispondente valore di incremento, o decremento, del fondo di ammortamento già accumulato sul bene.

#### 8 - Preset Simulazione Ammortamenti

La procedura permette all'utente di **impostare incrementi**, o **decrementi**, delle **percentuali di ammortamento** predisposte dalla matrice di calcolo per gruppi di cespiti, senza dover intervenire per ogni singolo cespite.

Una volta avviata la procedura e scelta la funzione **Setup&Report** la maschera operativa proposta è quella illustrata nella figura successiva.

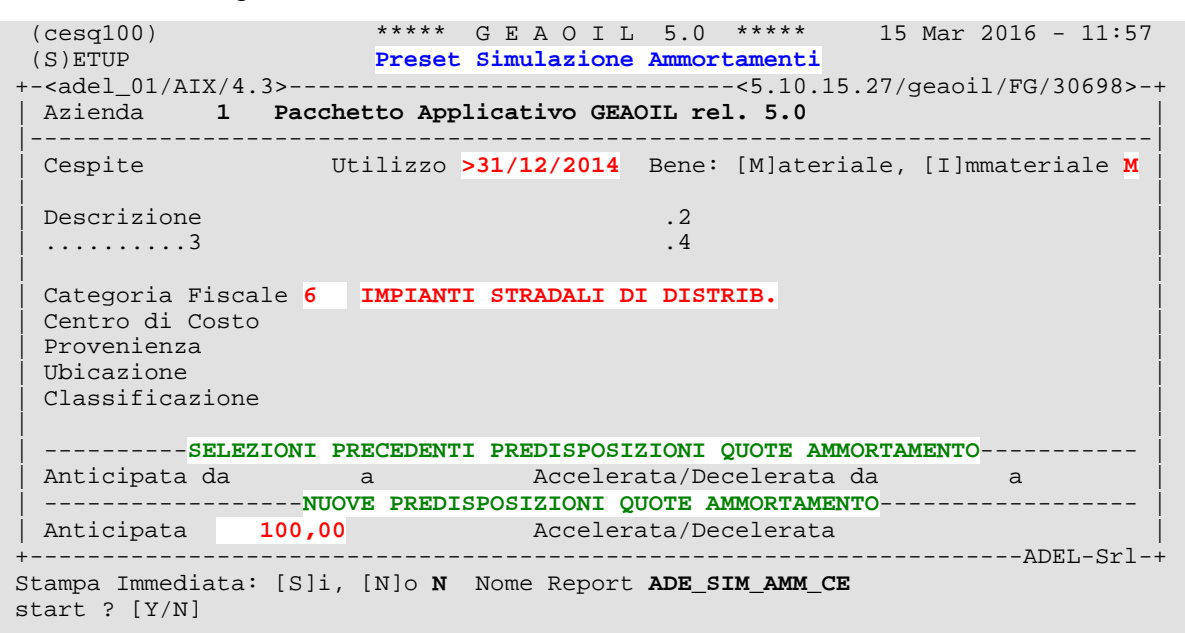

Nell'esempio è visualizzata la predisposizione dell'introduzione di una **quota anticipata piena** (100,00 %) sui cespiti **acquisiti** nel corso del 2015 e ricadenti nella **categoria fiscale** indicata.

Il risultato di questa predisposizione sarà che in fase di generazione ammortamenti oltre alla quota ordinaria sarà calcolata anche la corrispondente quota anticipata.

In via generale non è necessario, per la quota **anticipata**, eliminare la predisposizione; la percentuale massima di ammortamento anticipato consentita dalle norme vigenti è nei parametri della tabella operativa 603 - COEFFICIENTI CESPITI.

Può essere invece necessario intervenire per spegnere la predisposizione di quota **accelerata**, o **decelerata**, una volta venute meno le condizioni di utilizzo del bene che ne giustificavano l'adozione.

Resta inteso che la compatibilità delle impostazioni a modifica delle aliquote di ammortamento standard del settore di attività dell'utente con la normativa vigente tempo per tempo, rimane di competenza e responsabilità dell'Azienda utilizzatrice del modulo applicativo.

#### 9 - Generazione Automatica Ammortamenti

La procedura crea automaticamente le operazioni di ammortamento cespiti in base alle impostazioni presenti nell'anagrafica e, laddove presenti, con le predisposizioni aggiuntive illustrate al capitolo precedente.

```
(cesg100)
                    ***** GEAOIL 5.0 *****
                                                   14 Mar 2016 - 17:54
                  Generazione Automatica Ammortamenti
+-<adel_01/AIX/4.3>-----
                            -----<5.10.15.27/geaoil/FG/25874>-+
 Azienda 1 Pacchetto Applicativo GEAOIL rel. 5.0
             _____
                    2015 Precedente
 Esercizio Fiscale
 Periodo Contabile 01/01/2015 - 31/12/2015
 Data Ultima Simulazione
                         31/12/2015
 Mesi da Elaborare
                    12
 Data Elaborazione
                   31/12/2015
 Piano: [S]imulato, [E]ffettivo S
                                                           ---ADEL-Srl-+
```

I campi di cui è richiesto l'inserimento sono evidenziati nella figura precedente, in dettaglio:

- Esercizio Fiscale: indicare l'esercizio di cui si vuole creare il Piano di Ammortamento. Confermato il valore inserito sono visualizzati gli estremi del Periodo Contabile e la Data Ultima Simulazione memorizzata nell'esercizio.
- Mesi Elaborazione: indicare il mese nell'ambito dell'esercizio selezionato, per il quale è richiesta la creazione del piano.

L'indicazione del mese consente di generare Piani di Ammortamento collegati ad eventuali bilanci periodici nell'ambito dello stesso esercizio contabile.

Qualora si volesse annullare il Piano di Ammortamento predisposto sarà sufficiente indicare il valore suggerito dall'informazione visualizzata a piede maschera.

INFO: Mesi 0 rimuove la simulazione presente in archivio

Piano Simulato, Effettivo: valorizzare il campo con Effettivo solo quando l'utente ritiene il risultato ottenuto soddisfacente e non più soggetto a modifica.

Questa scelta aggiorna i dati di controllo dell'esercizio, impedisce ulteriori modifiche sulle operazioni antecedenti la data di elaborazione e considera definitiva la creazione del Piano di Ammortamento.

Non è possibile variare il valore **Simulato** predisposto dalla procedura se il mese richiesto in elaborazione non è uguale a 12.

L'esecuzione della procedura crea le operazioni di ammortamento come illustrato al precedente Capitolo 7 punto 7.3.

La creazione del Piano di Ammortamento **può essere ripetuta**, anche sullo stesso mese dello stesso esercizio, in funzione delle esigenze dell'utente.

Prima della creazione del **nuovo piano**, per lo stesso esercizio e indipendentemente dal mese richiesto, viene automaticamente rimosso quello presente in archivio.

#### **10 - Registro e Report Cespiti**

La verifica dell'operatività è demandata alla generazione di una serie di **Report della Movimenta**zione Cespiti che trovano la loro logica convergenza nella stampa del **Registro Cespiti**, in modo Esteso (ristampando l'intera storia del Cespite) o **Sintetico** (stampando solo le operazioni di competenza del periodo fiscale in esame).

(ceremenu) \*\*\*\*\* G E A O I L 5.0 \*\*\*\*\* 14 Mar 2016 - 17:59
Registro e Report Cespiti

1. Rubriche Cespiti
2. Prospetti del Piano di Ammortamento
3. Registro Cespiti Ammortizzabili

E' sempre possibile stampare, **Rubriche Riepilogative** (scelta 1 del menu) per ottenere rubriche delle anagrafiche dei Cespiti.

(rubce100) \*\*\*\*\* GEAOIL 5.0 \*\*\*\*\* 14 Mar 2016 - 15:29 Rubriche Cespiti +-<adel\_01/AIX/4.3>---------<5.10.6.12/geaoil/FG/30232>-+ \*\* DATI DI PREPARAZIONE STAMPA \*\* 1 Pacchetto Applicativo GEAOIL rel. 5.0 Azienda Elaborata Tabella di Selezione Cespiti0\* NESSCodici di Selezionedal 0al 999 \* NESSUNA \* Tabella di Sezionamento Selezione 0 \* NESSUNA \* Codici di Sezionamento dal 0 al 999 Selezione Report ELENCO MATRICOLARE CESPITI 1 dal \*\*/\*\*/\*\*\*\* al \*\*/\*\*/\*\*\*\* Periodo Periodo dal \*\*/\*\*/\*\*\*\* al Matricole Cespiti dal 1 al 33 MODALITA` DI ORDINAMENTO STAMPA ------ SUBTOTALI [S/N] Tabella di Sort Cespiti 0 \* NESSUNA \* N Includere in Elenco anche Cespiti gia` Alienati: [S]i,[N]o S Stampa Immediata: [S]i, [N]o N Nome File nello Spool ADE\_MATRICO\_CE -----ADEL-Srl-+

Sono disponibili cinque scelte di report:

- · Elenco Matricolare Cespiti;
- · Riepilogo Acquisizione Cespiti;
- · Riepilogo Cespiti Attivi;
- · Riepilogo Cespiti Totalmente Ammortizzati;
- · Riepilogo Cespiti Alienati.

Il dettaglio delle diverse opzioni di report è disponibile attivando il comando **Help** sul campo **Selezione Report**.

La seconda serie di report anziché prelevare i dati dall'anagrafica cespiti, come le rubriche, estrae ed elabora le **operazioni** memorizzate in archivio per ciascun bene.

```
(repcel00)
                       ***** GEAOIL 5.0 ***** 14 Mar 2016 2016 - 15:38
                    Prospetti del Piano di Ammortamento
+-<adel_01/AIX/4.3>------<5.10.6.12/geaoil/FG/29772>-+
                       ** DATI DI PREPARAZIONE STAMPA **
                        1
 Azienda Elaborata
                             Pacchetto Applicativo GEAOIL rel. 5.0
 Piano: [E]ffettivo, [S]imulatoSTabella di Selezione Cespiti0* NESSUNA *
 Tabella di Selezione Cespiti0* NESSICodici di Selezionedal 0al 999
 Tabella di Sezionamento Selezione0* NESSUNA *Codici di Sezionamentodal 0al 999Colici di Sezionamentodal 0al 999
                               1 PROSPETTO CONTABILE PIANO AMMORTAM.
 Selezione Report
 Periodo Fiscale da Considerare dal 01/01/2016 al 31/03/2016
 MODALITA` DI ORDINAMENTO STAMPA ------ SUBTOTALI [S/N]
 Stampa Immediata: [S]i, [N]o N Nome File nello Spool ADE_PROCONT_CE
                                                 -----ADEL-Srl-+
```

Nella procedura **Prospetti del Piano di Ammortamento** (scelta 2 del menu) sono disponibili cinque scelte di report:

- · Prospetto Contabile del Piano di Ammortamento;
- · Prospetto **Statistico** del Piano di Ammortamento;
- · Prospetto Statistico Acquisizioni ed Alienazioni;
- · Prospetto Statistico Differenze Fondi (Ordinario-Effettivo);
- · Prospetto Riassuntivo e Storico dei Beni Ammortizzabili.

Il dettaglio delle diverse opzioni di report è disponibile attivando il comando **Help** sul campo **Selezione Report**.

Infine l'ultima serie di report permette la stampa del Registro dei Beni Ammortizzabili e dell'Inventario Cespiti, elaborando sempre le **operazioni** memorizzate in archivio per ciascun bene.

```
(cereg100)
                    ***** GEAOIL 5.0 *****
                                                 14 Mar 2016 - 15:45
                   Registro Cespiti Ammortizzabili
+-<adel_01/AIX/4.3>-----<5.10.6.12/geaoil/FG/29774>-+
                    ** DATI DI PREPARAZIONE STAMPA **
 Azienda Elaborata
                 1 Pacchetto Applicativo GEAOIL rel. 5.0
 Registro:[P]rova,[B]ollatoPTabella di Selezione Cespiti0* NESSUNA *
                           dal 0 al 999
 Codici di Selezione
 Tabella di Sezionamento Selezione 0 * NESSUNA *
 Codici di Sezionamentodal 0al 999Selezione Report1SINTETICO - Solo Mov. del Periodo
 Periodo Fiscale da Consideraredal01/01/2015al31/12/2015Matricole Cespitidal1al33
 MODALITA` DI ORDINAMENTO STAMPA ------ SUBTOTALI [S/N]
 Tabella di Sort Cespiti604 CATEGORIE FISCALI CESPITIN
 Va eseguito un cambio pagina tra un Cespite e l'altro: [S]i,[N]o N
 Stampa Immediata: [S]i, [N]o N Nome File nello Spool ADE_REGISIN_CE
  -----ADEL-Srl-+
```

Nella procedura **Registro Cespiti Ammortizzabili** (scelta 3 del menu) sono disponibili tre scelte di report:

- **Registro Sintetico**: sono riportate in stampa solo le operazioni di competenza del periodo fiscale in esame;
- · Registro Esteso: è riportata in stampa l'intera storia del Cespite;
- **Riepilogo Sintetico del Registro**: riporta in stampa l'inventario dei beni ammortizzabili completo dei dati accumulati fino al periodo indicato.

Il dettaglio delle diverse opzioni di report è disponibile attivando il comando **Help** sul campo **Selezione Report**.

Il campo **Registro Prova, Bollato**, se valorizzato a **Bollato** modifica solo l'intestazione della testata del report e non inibisce l'eventuale ripetizione dell'estrazione per lo stesso periodo.

In tutte le procedure di report sono disponibili per l'utente una serie di tabelle per la selezione e l'ordinamento della stampa.

Le tabelle di selezione e ordinamento sono generalmente quelle di **attributo statistico** e quella contenente le **categorie fiscali** dei cespiti.

```
      ------Sort per Descrizione

      COD. DESCRIZIONE

      COD. DESCRIZIONE

      COD. DESCRIZIONE

      COD. DESCRIZIONE

      COD. DESCRIZIONE

      COD. DESCRIZIONE

      COD. DESCRIZIONE

      COD. DESCRIZIONE

      COD. DESCRIZIONE

      COD. DESCRIZIONE

      COD. DESCRIZIONE

      COD. DESCRIZIONE

      COD. DESCRIZIONE

      COD. DESCRIZIONE

      COD. DESCRIZIONE

      COD. DESCRIZIONE

      COD. DESCRIZIONE

      COD. DESCRIZIONE

      COD. DESCRIZIONE

      COD. DESCRIZIONE

      COD. DESCRIZIONE

      COD. DESCRIZIONE

      COD. DESCRIZIONE

      COD. DESCRIZIONE

      COD. DESCRIZIONE

      COD. DESCRIZIONE

      COD. DESCRIZIONE

      COD. DESCRIZIONE

      COD. DESCRIZIONE

      COD. DESCRIZIONE
```

#### 11 - Creazione Primenote Finanziarie dai Cespiti

La procedura finalizza l'elaborazione annuale degli ammortamenti creando le registrazioni contabili corrispondenti sul **livello di assestamento**, ovvero come **primenote finanziarie**.

```
(cesc100)
                    ***** GEAOIL 5.0 *****
                                                14 Mar 2016 - 17:58
                  Creazione P.N. Finanziarie Cespiti
Azienda 1 Pacchetto Applicativo GEAOIL rel. 5.0
 Esercizio Fiscale: [P]recedente, [C]orrente P
                  01/01/2015 - 31/12/2015
 Periodo Contabile
 Ammortamento Mesi
                  12
 Data Registrazione
                  31/12/2015
 Causale Contabile
                  120 AMMORTAMENTO ORDINARIO
 Nota Aggiuntiva
                  Piano al 31/12/2015
                                                      ---ADEL-Srl-+
proceed ? [Y/N]
```

La procedura elabora le operazioni di ammortamento dei beni presenti in archivio in base all'**Esercizio Fiscale** richiesto dall'utente e predispone il piano di assestamento dei **conti economici** interessati. È richiesta la conferma o la modifica dei seguenti campi:

- Data Registrazione: viene proposta la data di fine esercizio, le registrazioni contabili saranno collocate su questa data.
- Nota Aggiuntiva: viene proposta e può essere variata dall'utente, quanto presente nel campo è riportato nelle registrazioni contabili generate.

La creazione delle Primenote Finanziarie è ripetibile in funzione delle esigenze dell'utente. Prima di una nuova creazione è necessario rimuovere le registrazioni create con la precedente, con la procedura **clearpnf - Annullamento Primenote Finanziarie** impostando la casuale degli ammortamenti (negli esempi codice 120).

Questo consente di eseguire elaborazioni utili per i bilanci in corso d'anno oltre a quella per il bilancio di chiusura esercizio.

I piani di assestamento per l'esercizio precedente e corrente sono distinti, è quindi possibile elaborare l'esercizio corrente anche se non si è ancora completata la chiusura di quello precedente.

## 12 - Quadro Sinottico Cespiti

La procedura riepiloga l'andamento dei valori di **immobilizzo, fondo, residuo da ammortizzare** e **ammortamento** dei cespiti nell'esercizio richiesto dall'utente.

| (cess100)                                                                                                    | * * * * *         | GEAOIL 5.        | 0 **** 18 Ag     | pr 2016 - 17:07      |
|----------------------------------------------------------------------------------------------------|-------------------|------------------|------------------|----------------------|
|                                                                                                    | Sinottic          | o Cespiti & Ammo | rtamenti         |                      |
| +- <adel_01 aix<="" td=""><td>/4.3&gt;</td><td></td><td>&lt;5.10.15.27/gea</td><td>aoil/FG/22816&gt;-+</td></adel_01> | /4.3>             |                  | <5.10.15.27/gea  | aoil/FG/22816>-+     |
| Azienda 1                                                                                                    | Pacchetto App     | licativo GEAOIL  | rel. 5.0         |                      |
|                                                                                                    |                   |                  |                  |                      |
| Esercizio Co                                                                                                    | ntabile: [P]reced | ente, [C]orrente | P dal 01/01/2015 | al <b>31/12/2015</b> |
|                                                                                                    |                   | VALORI PROGRESSI | VI               |                      |
| MESE                                                                                                    | AGGIORNATO        | AMMORTIZZATO     | DA AMMORTIZZARE  | AMMORTAMENTO         |
| Gennaio                                                                                                    | 84.837,97         | 36.010,88        | 48.827,09        | 859,99               |
| Febbraio                                                                                                    | 84.837,97         | 36.870,84        | 47.967,13        | 1.719,95             |
| Marzo                                                                                                    | 84.837,97         | 37.730,85        | 47.107,12        | 2.579,96             |
| Aprile                                                                                                    | 84.837,97         | 38.590,82        | 46.247,15        | 3.439,93             |
| Maggio                                                                                                    | 84.837,97         | 39.450,77        | 45.387,20        | 4.299,88             |
| Giugno                                                                                                    | 84.837,97         | 40.310,77        | 44.527,20        | 5.159,88             |
| Luglio                                                                                                    | 84.837,97         | 41.170,75        | 43.667,22        | 6.019,86             |
| Agosto                                                                                                    | 84.837,97         | 42.030,71        | 42.807,26        | 6.879,82             |
| Settembre                                                                                                    | 84.837,97         | 42.890,72        | 41.947,25        | 7.739,83             |
| Ottobre                                                                                                    | 84.837,97         | 43.750,69        | 41.087,28        | 8.599,80             |
| Novembre                                                                                                    | 84.837,97         | 44.610,65        | 40.227,32        | 9.459,76             |
| Dicembre                                                                                                    | 84.837,97         | 45.470,64        | 39.367,33        | 10.319,75            |
| +- <money:euro></money:euro>                                                                                          |                   |                  |                  | ADEL-Srl-+           |
| \$Money Stop Vi                                                                                                    | ew Report         |                  |                  |                      |
|                                                                                                    |                   |                  |                  |                      |

I dati visualizzati possono essere stampati in un report.